附件 2:

## 西安石油大学在线缴费操作指南

1. 使用手机微信扫描下方"校园安心付"小程序二维码;

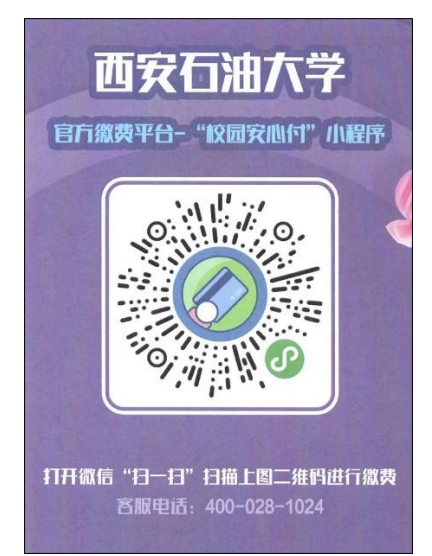

2. 选择"学费住宿费";

3. 输入本人身份证号和姓名,勾选"我已阅读并同意《用户协 议》和《隐私政策》",点击查询按钮;

| 17:40            | al 🗢 🚳   | 17:40          |                    | al 🗢 ᡋ  |
|------------------|----------|----------------|--------------------|---------|
| 校园安心             | 2时 ••• 0 | <              | 绑定账号               | ••• • • |
| (♪) 繳费必读         |          |                | Hi                 |         |
| 西安石油大学<br>@ 切换学校 |          | * 帐号类型<br>身份证号 | Ā                  | •       |
| 9 学费住宿费          | 查看详情     | 请输入身<br>* 姓名   | 份证号                |         |
| <b>旧</b> 临时收费    | 查看详情     | 请输入姓           | :名<br>:并同意《用户协议》 和 | 《隐私政策》  |
| 日本               | 查看详情     |                | 查询                 |         |
|                  |          |                |                    |         |
| _                |          |                |                    |         |
| ¥<br>缴费          | 我的       |                |                    | _       |

- 4. 点击"待缴费项目"列表中的学费项目;
- 5. 核对学费金额,勾选"学费"前的复选框,点击下一步;

| 17:42             |                                 | al 중 🚯 |
|-------------------|---------------------------------|--------|
| <                 | 学费住宿费                           | ••• •  |
| 伊御子:              |                                 | 切換账号   |
| 缴费凭证              |                                 | >      |
| 缴费订单              |                                 | >      |
| 待缴费项目             |                                 | 刷新     |
| [① 收款]<br>截止时间: 2 | 0023年学杂费<br>0023-09-18 16:19:45 | ><br>> |
|                   |                                 |        |

## 6.确认本人信息和缴费金额,点击确认支付;7.点击微信支付;

| 17:43                                                                                                    | al 🗢 👧                | 17:43 |                | ııl ≎ 56 |
|----------------------------------------------------------------------------------------------------|-----------------------|-------|----------------|----------|
| く 支付信/                                                                                                    | 息确认 … 〇               | <     | 支付信息确认         |          |
| 繳费人信息                                                                                                    |                       | 缴费人信息 |                |          |
| 身份证号                                                                                                    |                       | 身份证号  |                |          |
| 姓名                                                                                                    |                       | 姓名    |                |          |
| 繳费信息                                                                                                    |                       | 繳费信息  |                |          |
| [应收款]                                                                                                    | 三学杂费                  |       | [应收款]: 学杂<br>元 | 费        |
| 学费                                                                                                    | 元                     | 学费    |                | 元        |
| 开票信息                                                                                                    |                       | 开票信息  |                |          |
| 发票抬头                                                                                                    | 个人                    | 发票抬头  |                | 个人       |
| ● 支付提示                                                                                                    |                       | ×     | 请选择            |          |
| <ol> <li>1.付款前请确认缴费信息是否正</li> <li>2.支持储蓄卡付款。付款前请助</li> <li>选择合适的银行卡。</li> <li>3.客服电话:400-028-1024</li> </ol> | 确。<br>《系 "查看银行卡支付限额", | 😒 微作  | 言支付            | >        |
| 查看银行卡支付限额 >>                                                                                                 |                       |       |                |          |
| 微信零钱使用说明 ≫                                                                                                   |                       | 📰 云)  | 闪付             | >        |
| 确认支付:                                                                                                    | 元                     |       |                |          |
|                                                                                                    |                       |       |                |          |
|                                                                                                    |                       |       |                | -        |

8. 最后,点击确认支付按钮,完成支付流程。

| 17:43      |                 | .ıl 🗢 56 |
|------------|-----------------|----------|
| <          | 支付信息确认          | ••• 0    |
| 缴费人信息      |                 |          |
| 身份证号<br>姓名 |                 |          |
| 缴费信息       |                 |          |
|            | [应收款] 三学杂费<br>元 |          |
| 学费         |                 | 元        |
| ×          |                 | 使用密码     |
| ž          | 西安石油大学          | D        |
| 支付方式       |                 |          |
|            | 确认支付            |          |
|            |                 |          |